## XMTrading ロ座パスワード変更方法

会員ページ(<u>https://my.xmtrading.com/jp/member/login</u>)の ログインパスワードと 設置申請に記載する口座パスワードは異なります。

会員ページへログインする

Eメール / MT ID EメールまたはMT ID パスワード パスワードをお忘れですか? **ログイン** 

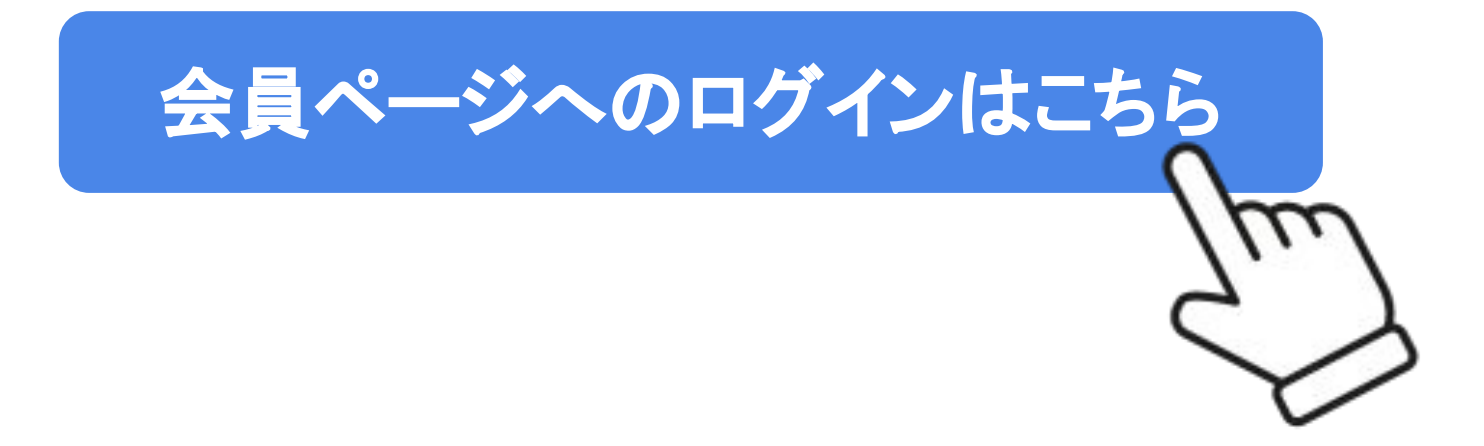

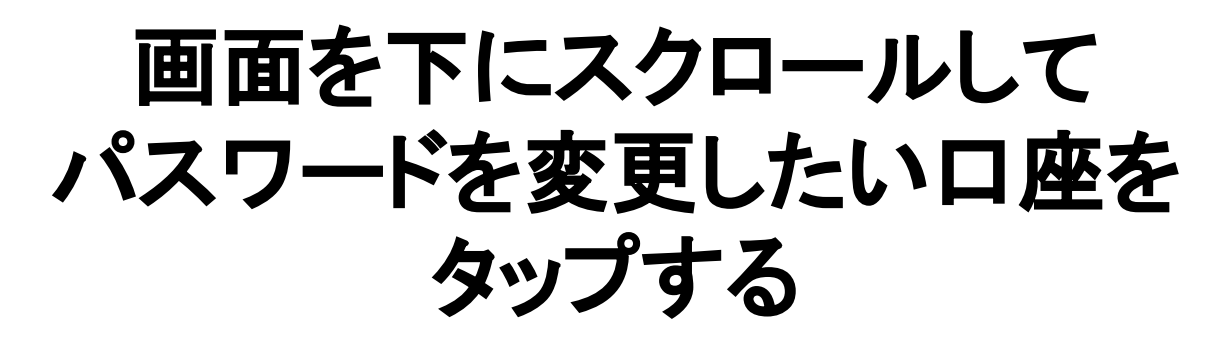

| プロモーションとイベント > |
|----------------|
| 資金の入金          |
| 資金の出金          |
| 資金振替           |
| マイアカウントの概要     |
| 多 追加口座開設▼      |
| リアル デモ         |
| 口座番号     基本通貨  |
| JPY            |
| 全口座の概要を表示する    |

「オプションを選択する」を タップする

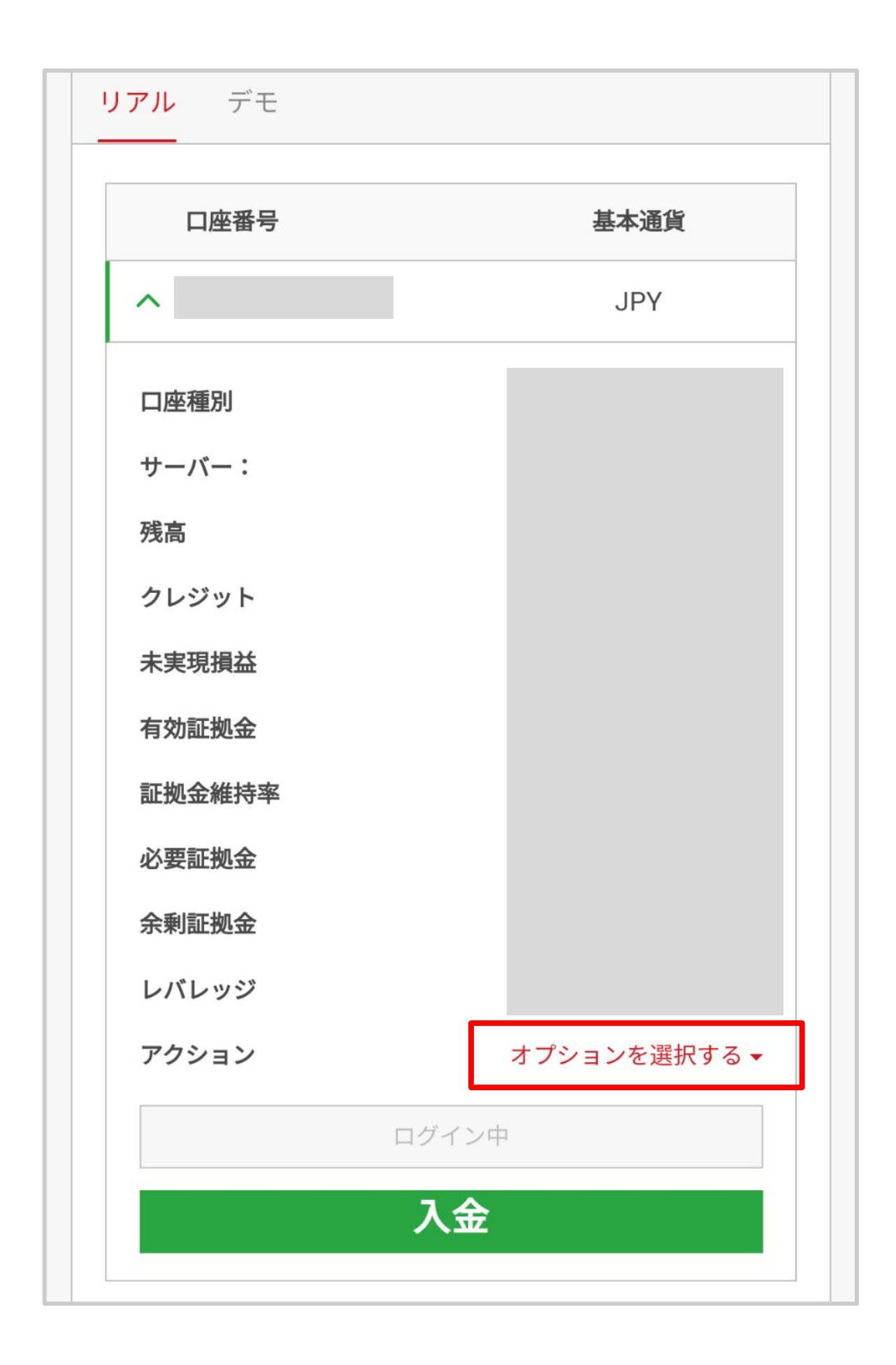

「パスワードの変更」を タップする

| 口座番号   | 基本通貨                                |
|--------|-------------------------------------|
| ^      | JPY                                 |
| 口座種別   |                                     |
| サーバー:  |                                     |
| 残高     |                                     |
| クレジット  | 入金                                  |
| 未実現損益  | 資金の出金                               |
| 右动証拠全  |                                     |
|        | パスワードの変更                            |
| 証拠並維持举 | 入金履歴                                |
| 必要証拠金  | 出金履歴                                |
| 余剰証拠金  | 取引履歴                                |
| レバレッジ  | 保有ポジション                             |
| アクション  | □ 座を解約する<br>オプションを選択する <del>▼</del> |
|        | ログイン中                               |

## 「取引口座のパスワード」を タップする

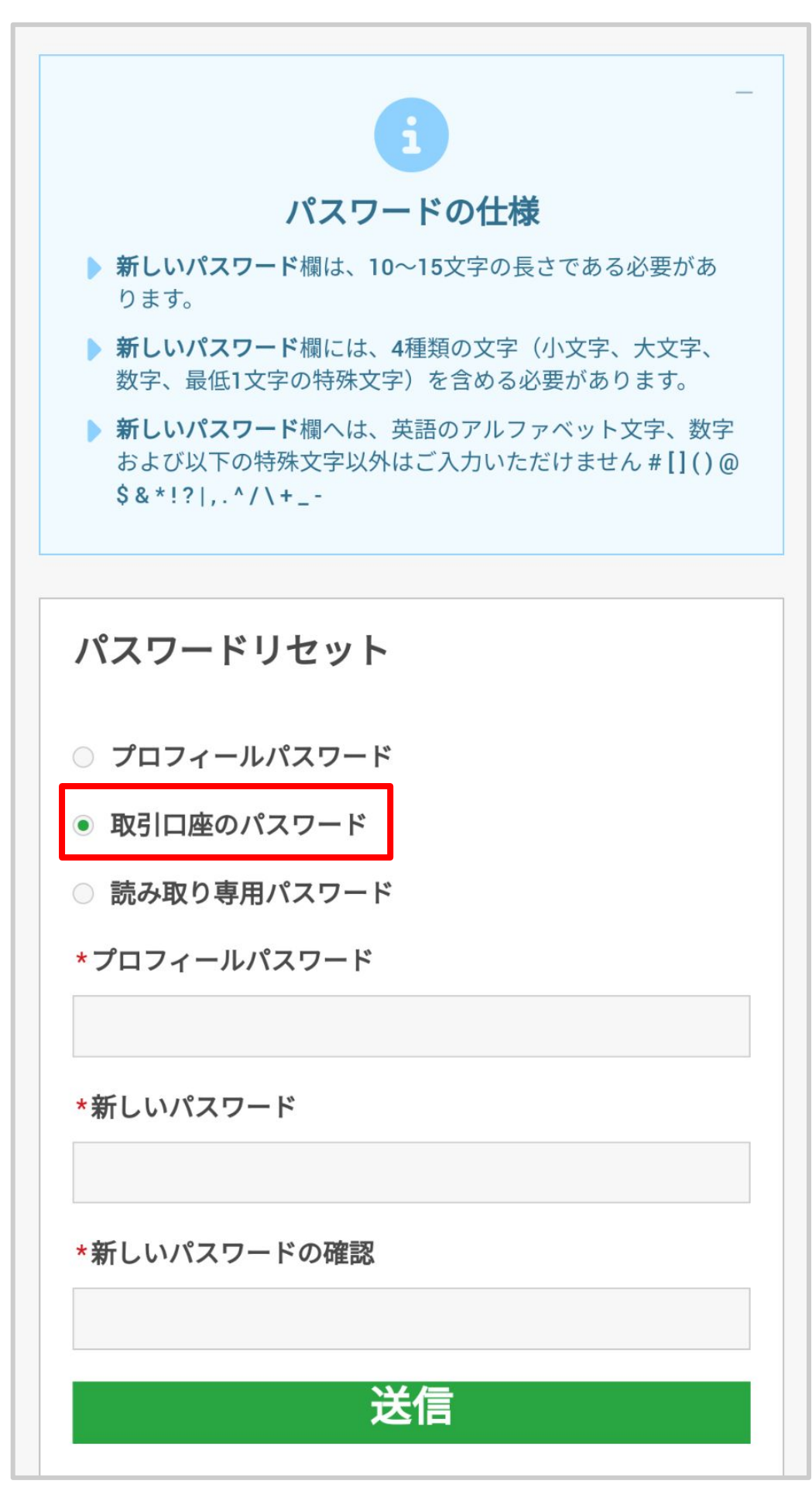

## プロフィールパスワードへ <u>会員ページへログインする時の</u> <u>パスワード</u>を入力する

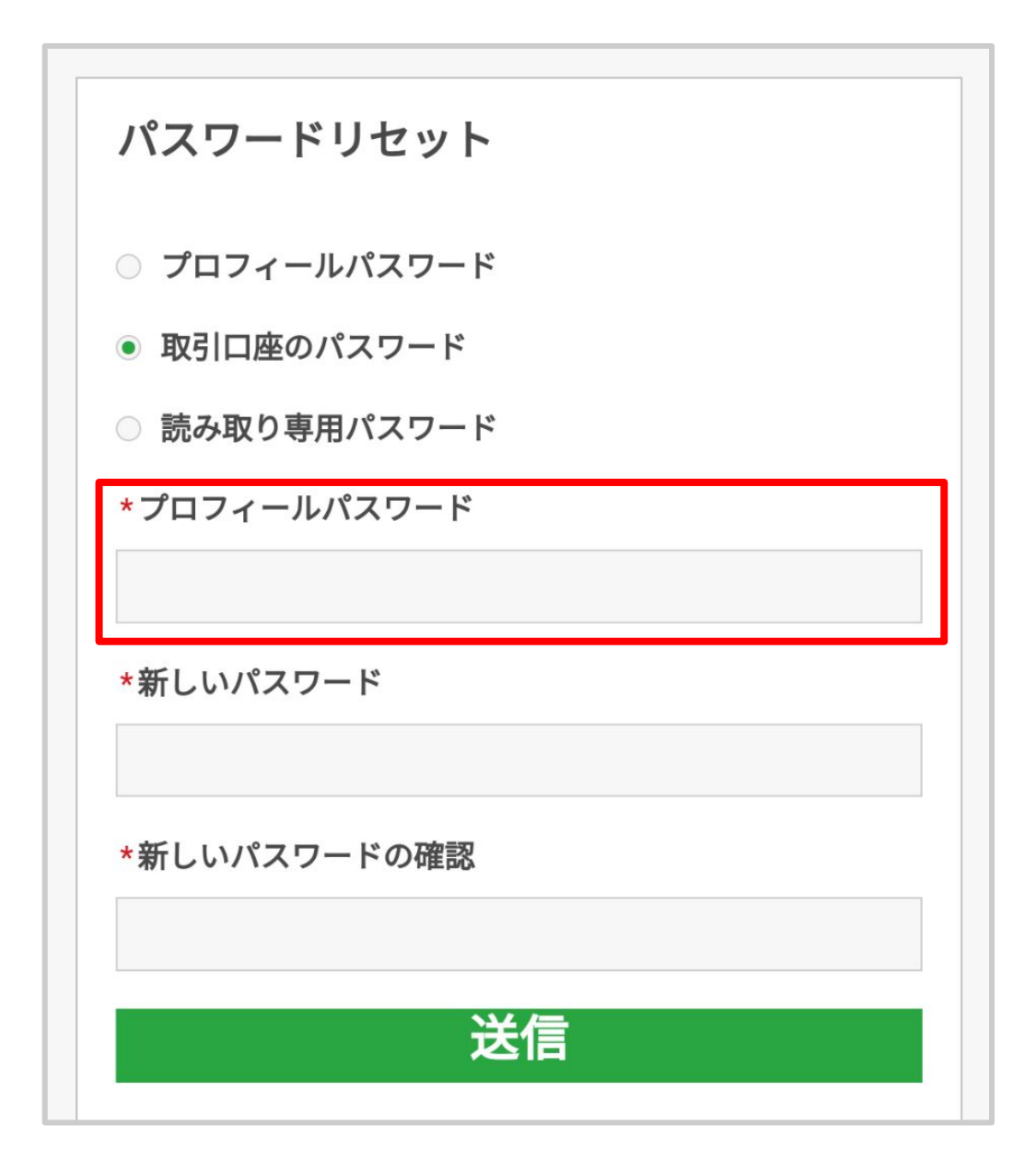

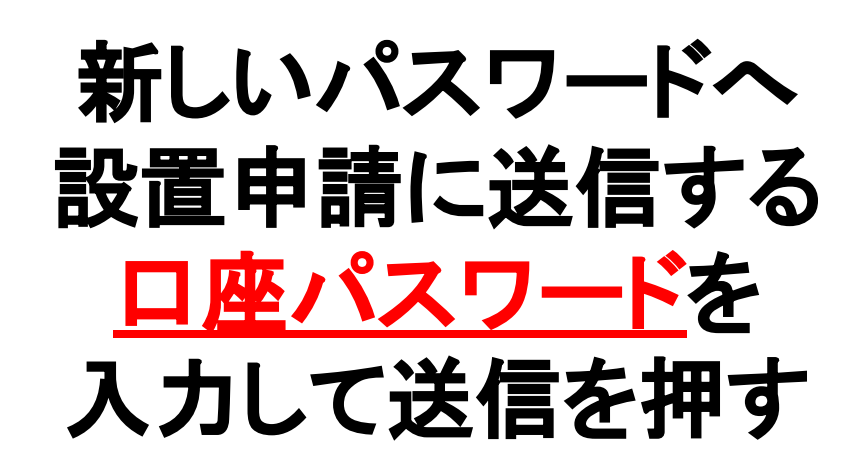

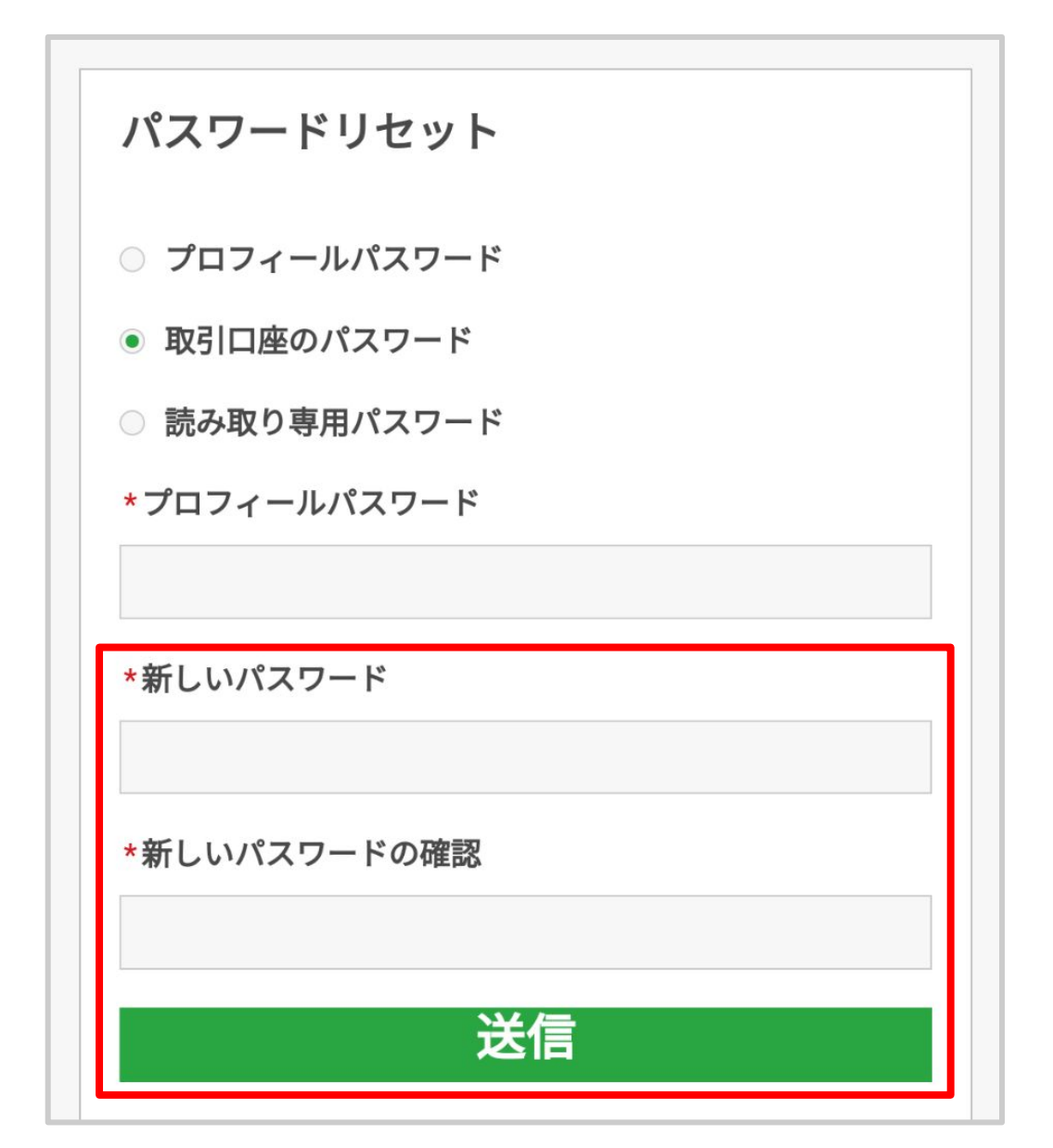

サポートより口座パスワードの再設定を依頼された方は ここで再設定したパスワードを お口座毎にサポートLINEでご連絡ください。

## この画面に切り替わったら パスワードの再設定が完了です。

| ログイン                                               |  |  |  |
|----------------------------------------------------|--|--|--|
| -                                                  |  |  |  |
| <b>パスワードが変更されました</b><br>MT4/MT5口座のパスワードが無事に変更されました |  |  |  |
| Eメール / MT ID 🚯                                     |  |  |  |
| EメールまたはMT ID                                       |  |  |  |
| パスワード                                              |  |  |  |
| パスワード                                              |  |  |  |
| パスワードをお忘れですか?                                      |  |  |  |
| ログイン                                               |  |  |  |